## BANDIRMA ONYEDİ EYLÜL ÜNİVERSİTESİ 2024 PROJE DÖNEMİ ERASMUS+ KA131 ÖĞRENCİ ÖĞRENİM HAREKETLİLİĞİ ÇEVRİMİÇİ BAŞVURU KILAVUZU (BAŞVURU TARİHLERİ 27 OCAK – 26 ŞUBAT)

- <u>https://turnaportal.ua.gov.tr/</u> adresi üzerinden başvuru sistemine giriş yapabilirsiniz.
- Kişisel e-Devlet bilgileriniz ile "e-Devlet ile Giriş Yap" seçeneğini kullanarak giriş yapınız.

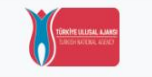

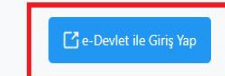

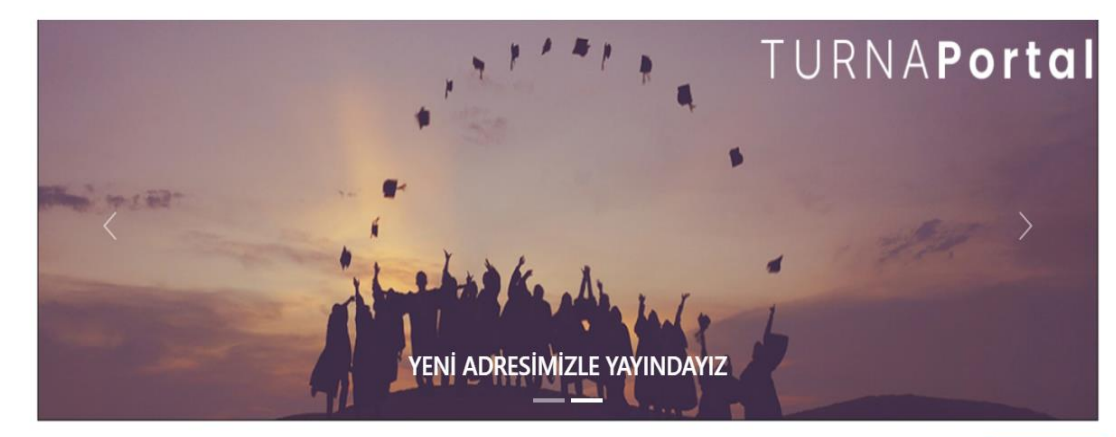

|        |            | Kurum Adı veya İlan Adı | Q | Ara |  |
|--------|------------|-------------------------|---|-----|--|
| lanlar | Anlaşmalar |                         |   |     |  |
|        |            |                         |   |     |  |

| Kurum Adı   ↑↓ | İlan ↑ | ↓ Bitiş Tarihi ↑↓ |
|----------------|--------|-------------------|
|                | « 〈 〉  | »                 |

Telif Hakkı v2.0.1 © 2021-2025 Türkiye Ulusal Ajansı. Tüm Hakları Saklıdır.

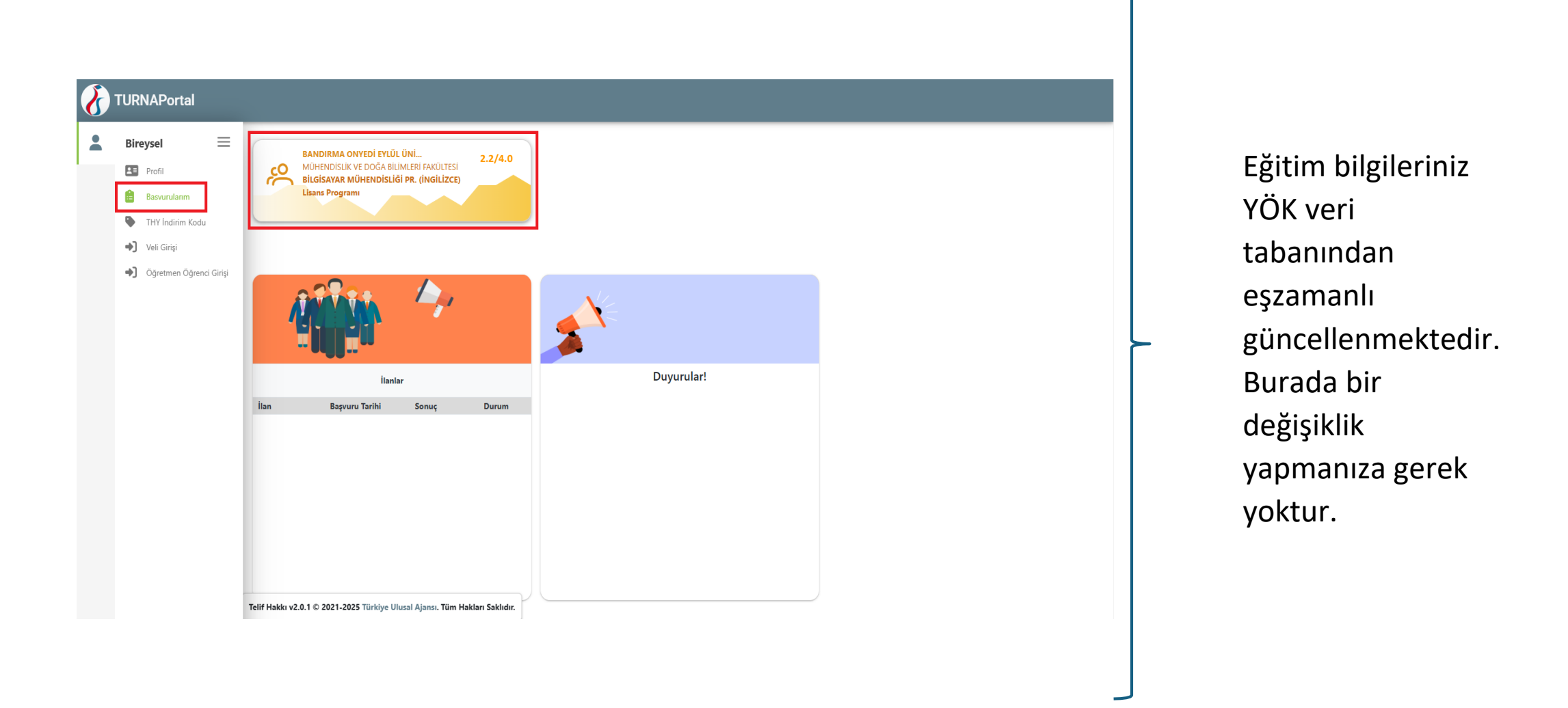

Portala giriş yapıldıktan sonra bağlı olduğunuz program ve Genel Not Ortalamanızı sol üst köşede görüntüleyebilirsiniz. Burada genel not ortalamanızın BANÜ'de transkriptinizde yer alan genel not ortalamasıyla aynı olmaması durumunda <u>erasmus@bandırma.edu.tr</u> adresine obs'den alacağınız ve e-devletten indirdiğiniz transkripti de ileterek durumu bildiriniz bu durumda gerekli yönlendirmeler yapılacaktır.

| TURNAPortal            |                                                                     |                                                |          |
|------------------------|---------------------------------------------------------------------|------------------------------------------------|----------|
| Bireysel 📃             | 🛢 Başvurular 🖪 Onay Bekleyen Hareketlilikler                        |                                                |          |
| Profil<br>Basvurularım | İlan Adı                                                            | Son Başvuru Tarihi Başvuru Durum Başvuru Sonuç | İşlemler |
| THY İndirim Kodu       | ERASMUS+ KA131 PROGRAM ÜLKELERİ ARASINDA ÖĞRENCİ STAJ HAREKETLİLİĞİ | 19.02.2025 17:00                               | ٥        |
| Ven Girişi             | ERASMUS+ KA131 PROGRAM ÜLKELERİ ARASINDA ÖĞRENCİ ÖĞRENİM HAREKETLİL | 12.02.2025 17:00                               |          |

Sol sekmede yer alan menü üzerinden Başvurularım butonuna tıklayınız.

Açılan sayfada ilgili ilan için "Başvuru Yap" butonuna tıklayınız.

```
Başvurular 26 Şubat saat 17.00'a kadar açık kalacaktır.
```

Başvuru son saatine kadar başvurular güncellenebilir, mevcut başvuru iptal edildikten sonra yeni başvuru oluşturabilirsiniz.

Başvuru sistemindeki sorunları ofisimiz çözememekte ve yaşanılan sorunları Ulusal Ajans'taki yetkililere iletmektedir. Bu nedenle başvurunuzu son gün ve son saate bırakmamanızı tavsiye etmekteyiz.

Öğrenim hareketliliğine başvuru yapacaksanız Öğrenim Hareketliliği Başvuru İlanına; Staj hareketliliğine başvuru yapacaksanız Staj Hareketliliği başvuru ilanına tıklayınız.

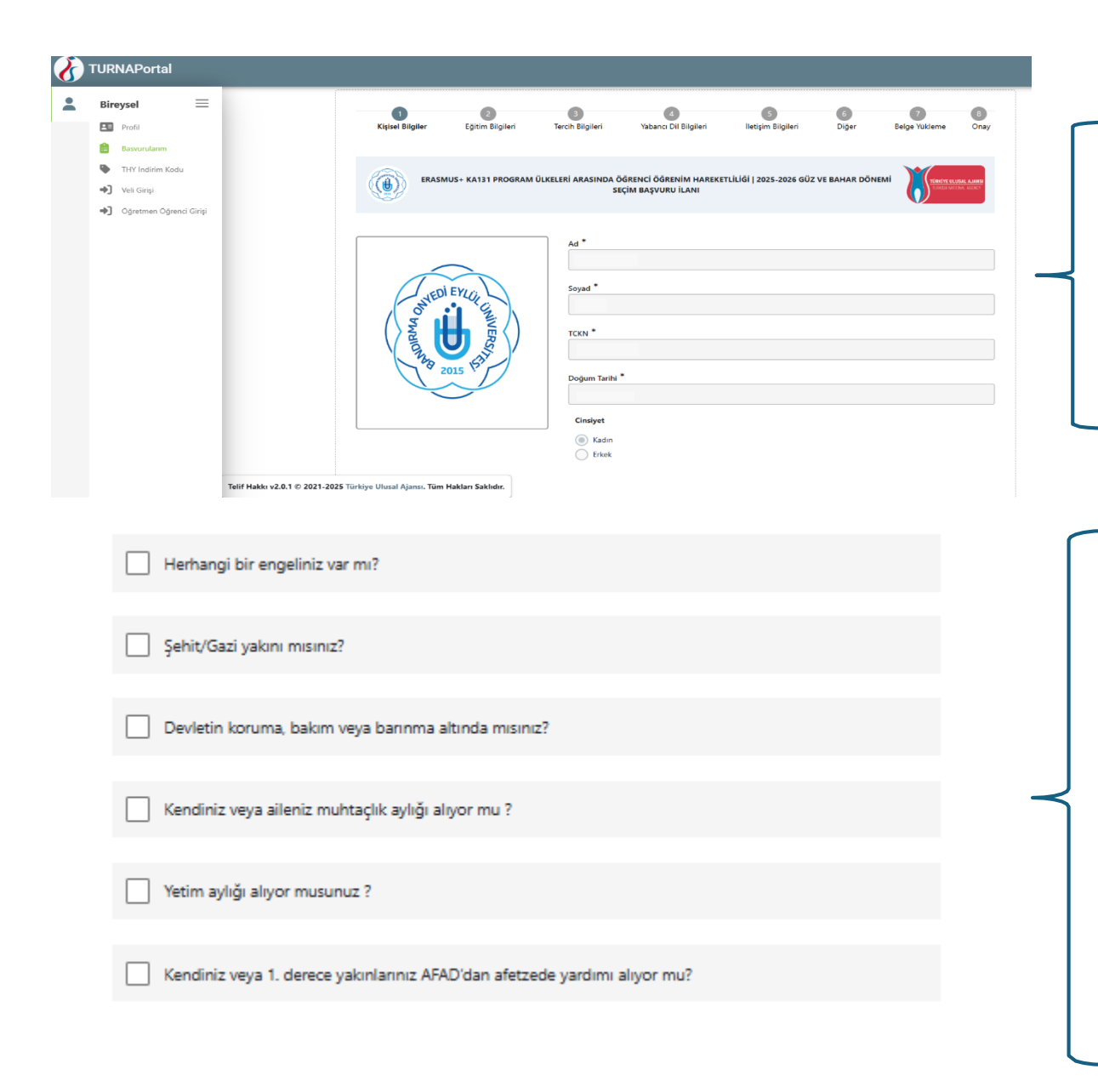

E-Devlet bilgileriniz ile giriş yaptıktan sonra bu alanda yer alan kişisel bilgileriniz otomatik olarak e-Devlet veri sisteminden çekilecektir. **Dolayısıyla bu kısımlarda bir güncelleme yapma imkânınız bulunmamaktadır.** 

Burada yer alan seçeneklerden herhangi biri ya da daha fazlasının sizin durumunuza uyması halinde lütfen ilgili kutucuğu işaretleyiniz. **İşaretleme yapıldıktan sonra belge yükleme alanı açılacaktır.** 

Erasmus+ başvurunuza ait puanlamayı ve ilave hibe desteği talebinizi etkileyecek ilgili belgelerin başvuru tarihleri içerisinde sisteme yüklenmiş olması zorunludur.

| (<br>Kişisel Bilgiler | 2<br>Eğitim Bilgileri | 3<br>Tercih Bilgileri     | A<br>Yabancı Dil Bilgileri                   | 5<br>İletişim Bilgileri | 6<br>Diğer   | 7<br>Belge Yükleme | 8<br>Onay                       |
|-----------------------|-----------------------|---------------------------|----------------------------------------------|-------------------------|--------------|--------------------|---------------------------------|
| ERASN                 | IUS+ KA131 PROGRAM    | ÜLKELERİ ARASINDA Ö<br>SE | İĞRENCİ ÖĞRENİM HAREKE<br>İÇİM BAŞVURU İLANI | TLİLİĞİ   2025-2026 GÜZ | VE BAHAR DÖN |                    | <b>SAL AJANSI</b><br>NJ. Alency |
| Iniversite *          |                       |                           |                                              |                         |              |                    |                                 |
| BANDIRMA ONYEDİ E     | YLÜL ÜNİVERSİTESİ     |                           |                                              |                         |              |                    |                                 |
| ölüm/Program *        |                       |                           |                                              |                         |              |                    |                                 |
|                       | // XH - 474           |                           |                                              |                         |              |                    | ~                               |
| inif *                |                       |                           |                                              |                         |              |                    |                                 |
| -                     |                       |                           |                                              |                         |              |                    | ~                               |
| )önem *               |                       |                           |                                              |                         |              |                    | 153                             |
|                       |                       |                           |                                              |                         |              |                    | ~                               |
| Not Ortalamanız *     |                       |                           |                                              |                         |              |                    |                                 |
|                       |                       |                           |                                              |                         |              |                    |                                 |
| )ğrenci Numarası *    |                       |                           |                                              |                         |              |                    |                                 |
|                       |                       |                           |                                              |                         |              |                    |                                 |
|                       |                       |                           |                                              |                         |              |                    |                                 |
|                       |                       |                           |                                              |                         |              |                    |                                 |
| < Geri                |                       |                           |                                              |                         |              | İle                | eri >                           |

Sisteme giriş yaptığınızda 2. aşamada Eğitim bilgileriniz yer almaktadır. Eğitim bilgileriniz otomatik olarak sistemden yüklenmektedir.

Ancak dönem bilgisini (bitirdiğiniz dönem yani 1. Sınıf iseniz şu an 1. Dönem yazmanız gerekiyor, 2. Sınıf için 3, 3. Sınıf ise 5 ve bu şekilde devam eder.) ve öğrenci numaranızı sisteme girmeniz zorunludur.

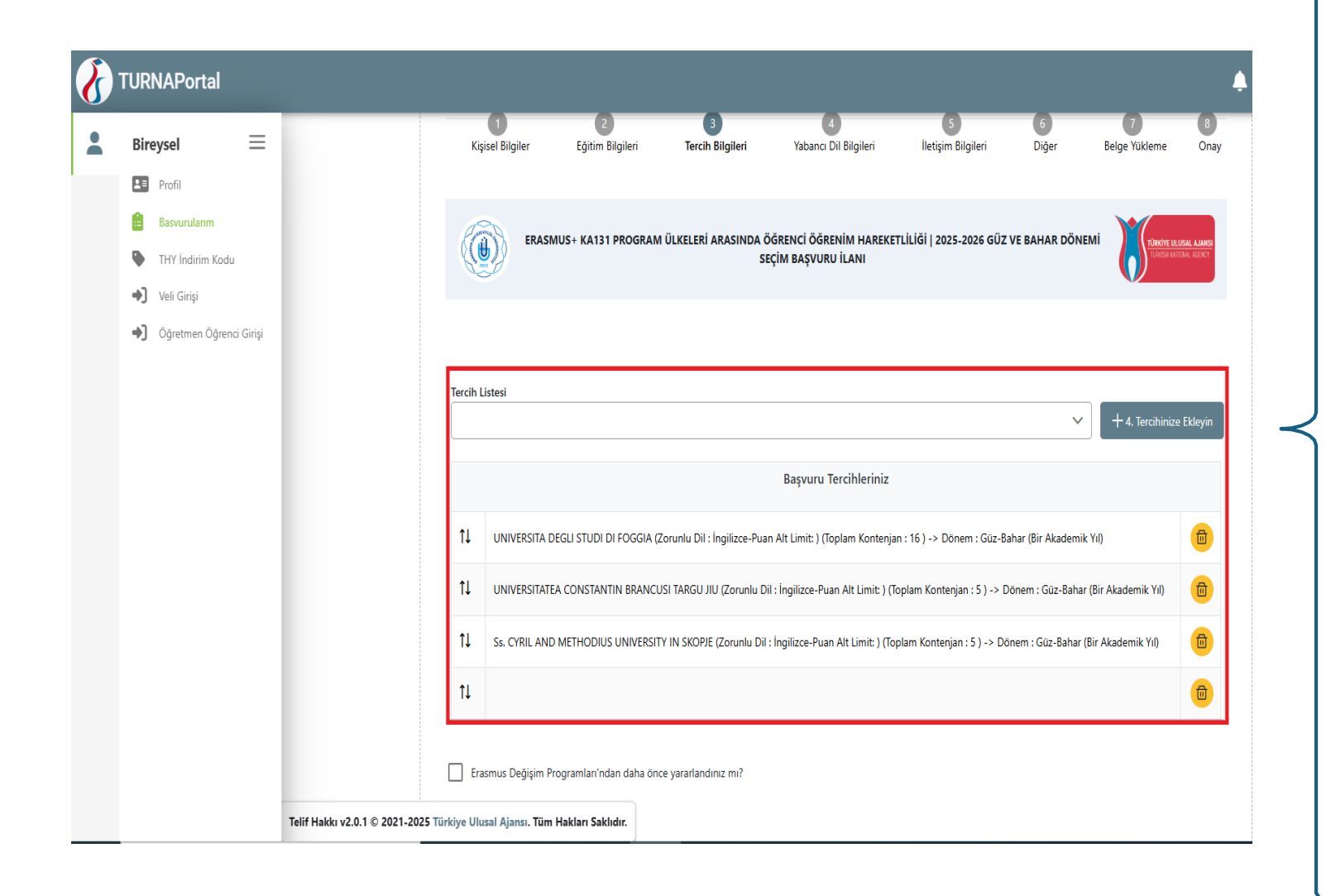

## Tercihleriniz aktif öğrencisi olduğunuz Bölüm/Program ve eğitim seviyenize göre filtrelenmiştir.

<u>Staj için en fazla 3, Öğrenim için en fazla 4 tercih hakkınız</u> <u>bulunmaktadır.</u> Ancak bölümünüzün anlaşması yoksa tercih hakkınız yoktur. Anlaşmalarla ilgili duyuru sayfasında da paylaşılan anlaşmalar dosyasını inceleyiniz.

Her bir tercihi tek tek seçtikten sonra **Tercihinize ekleyin** butonuna basmalı, ardından bir sonraki tercihinizi seçerek bu işlemi tekrarlamalısınız. Bu aşamada dönem bilgisi de sorulmaktadır, hareketliliğinizi gerçekleştirmek istediğiniz dönemi seçiniz.

Sağ tarafta yer alan buton ile tercihlerinizi silebilir, sol tarafta yer alan buton ile tercih listenizdeki sıralamayı değiştirebilirsiniz.

Tercih sırası seçilirken aynı zamanda önem sırasını belirtmektedir. Yerleştirme işlemleri tercih sırasına göre yapılmakta ve mücbir sebep olmadan yerleştirme yapılan tercih sırasında değişiklik yapılamamaktadır.

Tercih listesinde yer almayan kuruma yerleştirme yapılamamaktadır.

| Bireysel          | =     |                                                                                            |                         |
|-------------------|-------|--------------------------------------------------------------------------------------------|-------------------------|
| Profil            |       | Tercih Listesi                                                                             |                         |
| Basvurulanm       |       |                                                                                            | + 1. Terohinize Ekleyin |
| THY İndirim Kodu  |       | Başvuru Tercihler                                                                          | iniz                    |
| Veli Girişi       |       | 1                                                                                          |                         |
| - Ogreemen Ogrena | Girgi |                                                                                            |                         |
|                   |       | 11                                                                                         | (8)                     |
|                   |       | 11                                                                                         | 8                       |
|                   |       | Staj kabul mektubunuz var mi? Erasmus Değişim Programlan'ından daha önce yararlandınız mi? |                         |
|                   |       | Dônem Tercihi<br>2025-2026 Yaz                                                             | × ~                     |
|                   |       | < Geri                                                                                     | heri ə                  |

Mevcut okumakta olduğunuz eğitim seviyesinde (Önlisans, Lisans, Yüksek Lisans ya da Doktora) daha önce Erasmus Öğrenim ya da Staj hareketliliğinden faydalandıysanız lütfen bu kısmı işaretleyiniz. Yanlış/Eksik beyanda bulunmayınız.

Staj başvurusu tercih bilgileri bölümü ile ilgili bir sonraki sayfadaki talimatları dikkate alınız.

Dönem tercihini Tercih Bilgileri kısmında belirtmelisiniz.

Güz dönemi hareketlilik gerçekleştirmek istiyorsanız 2024 Güz; Bahar dönemi hareketlilik gerçekleştirmek istiyorsanız 2024 Bahar'ı seçmelisiniz.

2024-2025 Yaz ve 2024-2025 Güz-Bahar (Bir Akademik Yıl) tercihlerini dikkate almayınız ve işaretleme yapmayınız!

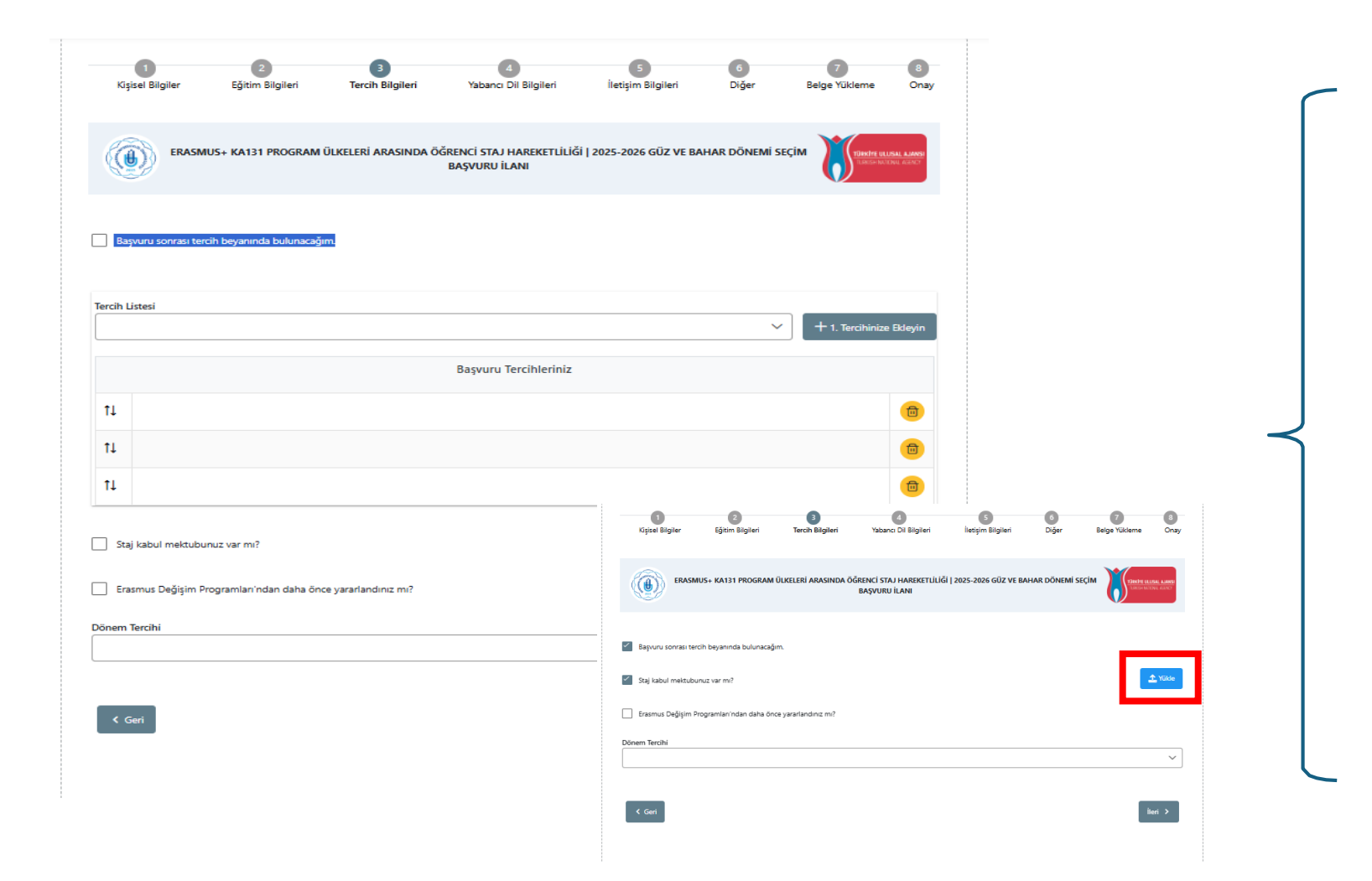

Staj hareketliliği ilanı başvurusunda tercih yapabileceğiniz anlaşma olmayabilir,

Bu durumda "Başvuru sonrasında beyanda bulunacağım bölümünü onaylayarak ve staj kabul mektubu ekleyecekseniz staj kabul mektubunuz var mı? Sorusunu onayladığınızda çıkan yükle butonuna tıklayarak dosyayı yükleyerek ilerleyiniz.

Bu aşamada dönem bilgisi de sorulmaktadır, hareketliliğinizi gerçekleştirmek istediğiniz dönemi seçiniz.

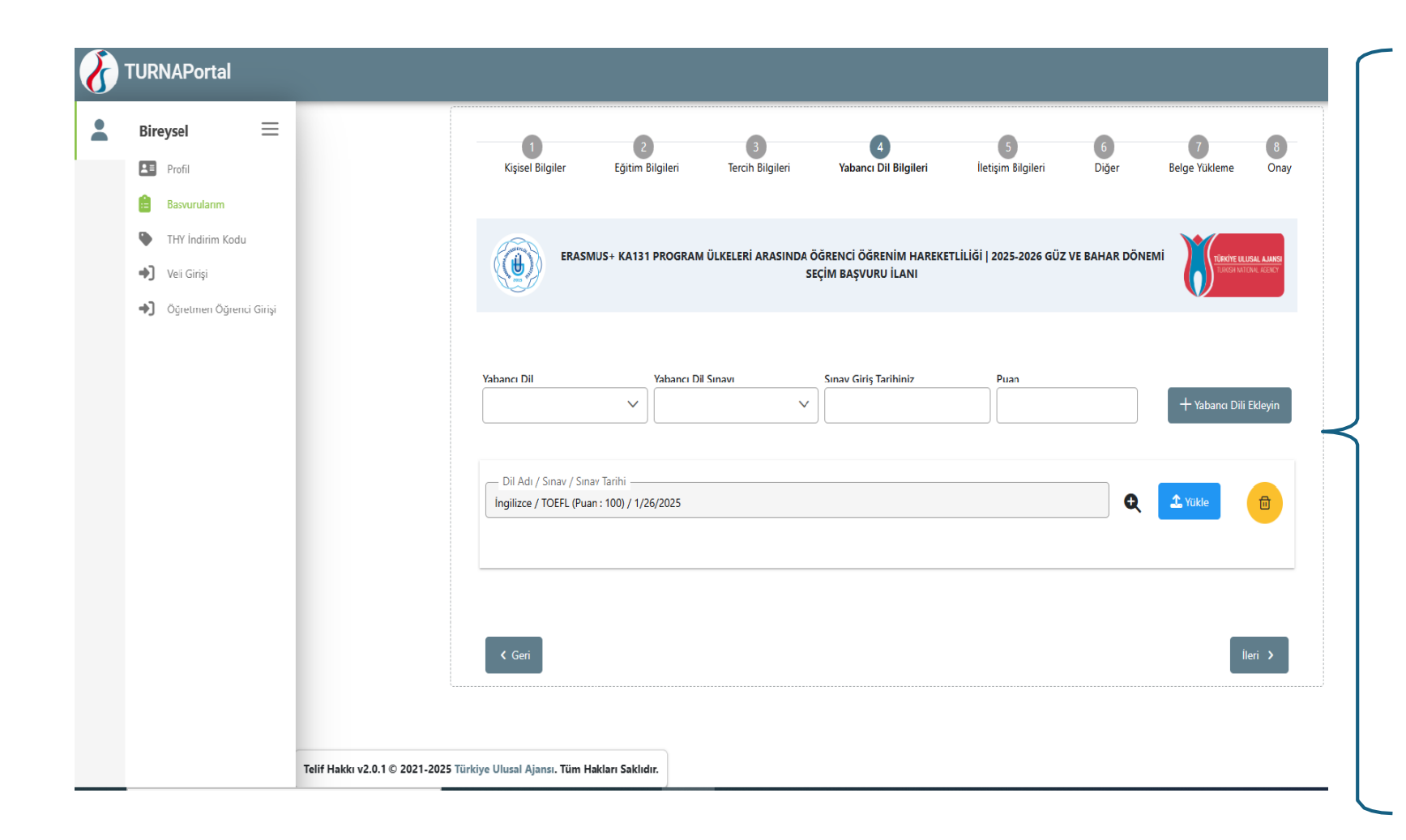

Kabul edilen yabancı dil sınavları Erasmus Yabancı Dil Sınavı; YDS,e-YDS, YÖKDİL ve TOEFL'dir.

Erasmus Yabancı Dil Sınavınızı kullanacaksanız **«Üniversite Kendi Sınavı»nı** seçmeli ve puanınızı girmeli, yabancı dili ekleyin seçeneğine tıkladıktan sonra aktif olacak yükle bölümüne tıklayarak sınav sonrası mailinize BANÜ YDYO dan mailinize iletilen sertifikanızı yüklemelisiniz.

YDS puanınızı ise sistem otomatik olarak ÖSYM sisteminden çekmektedir. YÖKDİL ya da TOEFL sonucunuzu girecekseniz de mutlaka puanınızı girmeli ve kare kodlu sonuç belgesini sisteme yüklemelisiniz.

| TURNAPortal                    |                                                                                                    |
|--------------------------------|----------------------------------------------------------------------------------------------------|
| Bireysel 📃                     | 0 0 0 0 0 0 0 0                                                                                                    |
| Profil                         | Kişisel Bilgiler Eğitim Bilgileri Tercih Bilgileri Yabancı Dil Bilgileri <b>İletişim Bilgileri</b> Diğer Belge Yükleme Onay         |
| Basvurularim                   |                                                                                                    |
| Veli Girişi                    | ERASMUS+ KA131 PROGRAM ÜLKELERİ ARASINDA ÖÖRENCİ STAJ HAREKETLİLİĞİ   2025-2026 GÜZ VE BAHAR DÖNEMİ SEÇİM DERVENLANAN BAŞVURU İLANI |
| •) Öğretmen Öğrenci Girişi     |                                                                                                    |
|                                | Cep Telefonunuz *                                                                                                    |
|                                | Mail Adresiniz *                                                                                                    |
|                                | İkamet Adresiniz *                                                                                                    |
|                                |                                                                                                    |
|                                | < Geri                                                                                                    |
|                                |                                                                                                    |
| Telif Hakkı v2.0.1 © 2021-2025 | Türkiye Ulusal Ajansı. Tüm Hakları Saklıdır.                                                                                        |

İletişim bilgilerinizi doğru ve eksiksiz şekilde giriniz. Başvurunuz ve sonrasındaki süreçte ilgili formda yer alan bilgiler kullanılacaktır. Özellikle maillerinizi süreç ve başvurularınız ile ilgili bilgilendirme yapılması ihtimalini dikkate alarak süreç boyunca günlük kontrol ediniz.

| (1)<br>Kişisel Bilgiler | 2<br>Eğitim Bilgileri | 3<br>Tercih Bilgileri     | 4<br>Yabancı Dil Bilgileri                                             | 5<br>İletişim Bilgileri  | 6<br>Diğer       | 7<br>Belge Yükleme                         | 8<br>Onay                   |
|-------------------------|-----------------------|---------------------------|------------------------------------------------------------------------|--------------------------|------------------|--------------------------------------------|-----------------------------|
| ERASN                   | IUS+ KA131 PROGRAM    | ÜLKELERİ ARASINDA Ö<br>Si | ÖĞRENC <mark>I ÖĞRENİM</mark> HAREK<br>EÇİM BA <del>şvoro İla</del> nı | ETLİLİĞİ   2025-2026 G   | ÜZ VE BAHAR DÖNE |                                            | USAL AJANSI<br>IONAL AGENCY |
| × Transkript            |                       |                           |                                                                        |                          |                  |                                            | <u>↑</u> Yükle              |
| × Pasaport              |                       |                           |                                                                        |                          |                  |                                            | 1. Yükle                    |
| < Geri                  |                       |                           |                                                                        |                          |                  |                                            | leri >                      |
| 1<br>Kişisel Bilgiler   | 2<br>Eğitim Bilgileri | 3<br>Tercih Bilgileri     | 4<br>Yabancı Dil Bilgileri                                             | 5<br>İletişim Bilgileri  | 6<br>Diğer E     | 7<br>Belge Yükleme                         | 8<br>Dnay                   |
| ERASI                   | nus+ Ka131 program    | ÜLKELERİ ARASINDA ÖC      | šrenc <mark>i staj</mark> hareketliliğ<br>Başvuru İlanı                | i   2025-2026 GÜZ VE BAI | HAR DÖNEMİ SEÇİM | TÜRKİTE ULUSAL ALI<br>Türkisi Müzinli, Aze | NNSI<br>ICT                 |
|                         |                       |                           |                                                                        |                          |                  |                                            | ?                           |
| ✓ Transkript            |                       |                           |                                                                        |                          |                  | € ±™                                       | kle<br>?                    |
| × Öncelik Dilekçesi     |                       |                           |                                                                        |                          |                  | 1 Yü                                       | kle<br>?                    |
| × Pasaport              |                       |                           |                                                                        |                          |                  | A Yu                                       | kle<br>?                    |
| × Kabul Belgesi         |                       |                           |                                                                        |                          |                  | 1 Yū                                       | kle                         |
| < Geri                  |                       |                           |                                                                        |                          |                  | İleri X                                    |                             |
|                         |                       |                           |                                                                        |                          |                  |                                            | _                           |

Diğer sayfası boş olarak gelecektir herhangi bir işlem yapmadan ilerleyebilirsiniz.

Belge Yükleme sayfasında;

"Pasaport" kısmına sadece çifte vatandaşlığınız bulunuyorsa vatandaş olduğunuz diğer ülkeye ait pasaportunuzun taranmış halini ekleyiniz.

Çiftevatandaşlığınızyoksapasaportunuzuntaranmışhaliniyüklemenize gerek yoktur.

Transkript bölümüne e-devlet üzerinden alacağınız barkodlu transkriptinizi yüklemelisiniz.

İki ilana (staj ve öğrenim) da başvurulacaksa staj ilanına Öncelik Dilekçesi imzalanarak yüklenmesi gerekmektedir. Belge örneği klavuz sonunda bulunmaktadır.

- «Onay» kısmında başvurunuzun tamamını görebileceksiniz. Başvurunuzu eksiksiz şekilde tamamladıktan sonra "Başvuruyu Tamamla" seçeneğini tıklayınız.
- Her iki başvuru ilanına da başvurmak istediğinizde başvuruyu tamamla dediğinizde karşınıza aşağıdaki şekilde bir uyarı penceresi gelecektir.
- "Aynı döneme ait birden fazla başvurunuz bulunmaktadır. Bu başvurunuzu tamamlamak için önceliklendirmek istediğiniz başvurunuzu aşağıdan seçip kaydetmeniz gerekmektedir. Öncelikli başvurunuz dışındaki başvurularınızdan 10 puan düşürülecektir." Kısaca seçtiğiniz başvurunuzdan puan kırılmayacaktır.
   Buradaki seçiminiz beyan niteliği taşımaktadır daha sonra değiştirilemez bu nedenle seçerken dikkat ediniz. Dilekçeniz ve seçiminizin aynı olması gerekmektedir.

| Öncelikli Başvuru Seçme                                                                                                    | ×          |   |
|----------------------------------------------------------------------------------------------------|------------|---|
| ynı döneme ait birden fazla başvurunuz bulunmaktadır. Bu başvurunuzu tamamlamak için önceliklendirmek istedi<br>aşvurunuzu aşağıdan seçip kaydetmeniz gerekmektedir. Öncelikli başvurunuz dışındaki başvurularınızdan 10 puar<br>üşürülecektir. | ğiniz<br>1 |   |
| ncelikli başvurunuz                                                                                                    | ~          |   |
| • •                                                                                                    | Kaydet     |   |
| banoirma/baiikesir                                                                                                    |            |   |
| ✓ Transkript                                                                                                    |            | Q |
| × Pasaport                                                                                                    |            |   |

Yükseköğretim kurumunun öğrenim ve staj hareketliliği seçimlerini aynı başvuru ve değerlendirme süreci içerisinde gerçekleştirmesi halinde; daha önce hareketlilikten faydalanmayan bir öğrencinin hem öğrenim hem staj faaliyetine aynı zamanda başvurması durumunda, "-10 puan" eksiltmenin hangi faaliyette uygulanacağı öğrencinin tercihine bırakılmaktadır.

Ek olarak Staj hareketliliği ilanında 7. Belge yükleme alanında eklenen "Öncelik Dilekçesi" bölümüne, hangi ilanı önceliklendirdiğinizi ve diğer ilanda -10 puan kırılacağını kabul ettiğinizi açıkladığınız imzaladığınız dilekçe görüntüsü ekleyiniz. Örnek öncelik dilekçesi taslağı klavuz sonunda paylaşılmıştır.

- Dikkat! Daha önce hareketlilikten faydalanmış bir öğrencinin hem öğrenim, hem staj faaliyetine aynı zamanda başvurması durumunda, daha önce faydalandığı hareketlilik türünden "-20" puan, başvurduğu ikinci hareketlilik türünden ise "-10" puan eksiltme uygulanır. Eksiltmeler öğrencinin toplam puanı üzerinden yapılır.
- Başvurunuzun durumunu «Başvurularım» sekmesinden kontrol edebilirsiniz.
- Başvuru durumu «Tamamlanmış» olarak görünen başvurular, başarı ile gönderilmiştir.
- Başvuru dönemi boyunca sisteme kaydetmiş olduğunuz e-posta adresinizi mutlaka kontrol ediniz. <u>Bu dönem boyunca tarafımızdan gönderilmiş tüm e-postalar</u> <u>resmi</u> <u>bildirimdir.</u>
- Başvuru yoğunluğu göz önünde tutularak başvuru sürecinde ortaya çıkabilecek soru veya sorunlar ile ilgili <u>erasmus@bandirma.edu.tr</u> e-posta adresini kullanmanız önem arz etmektedir. Sürecin sağlıklı bir şekilde sürdürülebilmesi için destek sadece e-posta yolu ile sağlanacaktır.

## BANDIRMA ONYEDİ EYLÜL ÜNİVERSİTESİ REKTÖRÜLÜĞÜ

Uluslararası İlişkiler Koordinatörlüğüne

Bandırma Onyedi Eylül Üniversitesi Erasmus+ Değişim programı öğrenim ve staj hareketliliği seçimlerini aynı başvuru ve değerlendirme süreci içerisinde gerçekleştirilmesi halinde; daha önce hareketlilikten faydalanmayan bir öğrencinin hem öğrenim, hem staj faaliyetine aynı zamanda başvurması durumunda, "-10 puan" eksiltmenin hangi faaliyette uygulanacağı öğrencinin tercihine bırakıldığı hususunda tarafıma bilgilendirme yapılmıştır.

Bandırma Onyedi Eylül Üniversitesi ...... Numaralı ..... Numaralı ..... T.C. kimlik numaralı öğrencisiyim aynı zamanda açılmış olan öğrenim ve staj hareketliliğinin her ikisine de başvurmuş olup ...... (öğrenim / staj) hareketliliğimin önceliklendirilmesini talep ediyorum ve bu durumda ....... (öğrenim / staj) başvurumda -10 puan kırılacağını kabul ediyorum.

- Adı Soyadı :
- Tarih :
- İmza :